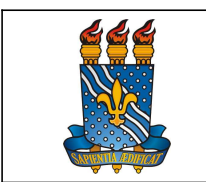

UNIVERSIDADE FEDERAL DA PARAÍBA

PRÓ-REITORIA DE GESTÃO DE PESSOAS

Data: 20/07/2023

MANUAL DO SERVIDOR

## Definição

Afastamento remunerado concedido ao servidor por nascimento de filho ou adoção de criança.

## Público-alvo

Todos os servidores ativos efetivos ou temporários em efetivo exercício.

## Requisitos básicos

- Ser pai natural ou adotivo devidamente registrado em cartório;
- Ter login e senha no SouGov-

## Informações gerais

1. A licença-paternidade é concedida ao servidor pelo prazo de 5 (cinco) dias consecutivos, contados a partir da data de nascimento do(s) filho(s) ou da data do termo de adoção ou termo de guarda e responsabilidade.

2. A prorrogação da licença-paternidade terá duração de 15 (quinze) dias, além dos 5 (cinco) dias concedidos pelo art. 208 da Lei nº 8.112, de 1990.

O servidor que não requerer a prorrogação no prazo determinado terá direito apenas aos 5 (cinco) dias da licença.

3. A prorrogação se iniciará no dia subsequente ao término da licença de que trata o art. 208 da Lei nº 8.112, de 1990.

4. O beneficiado pela prorrogação da licença-paternidade não poderá exercer qualquer atividade remunerada durante a prorrogação da licença-paternidade. O descumprimento do disposto implicará o cancelamento da prorrogação da licença e o registro da ausência como falta ao serviço.

5. A licença à paternidade é considerada como de efetivo exercício, contando-se para todos os fins.

6. A adoção de adolescentes acima de 12 (doze) anos de idade não dá direito à licença paternidade.

7. O servidor pai de filho natimorto não possui direito à licença paternidade.

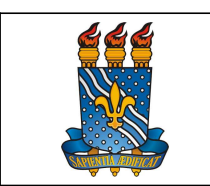

#### MANUAL DO SERVIDOR

8. Prazo para solicitação da licença paternidade e prorrogação: 02 (dois) dias úteis a partir da data do parto, do termo de adoção ou termo de guarda e responsabilidade.

9. A licença paternidade poderá ser requerida por mulheres não parturientes em relação homoafetiva.

## Documentação necessária

1. Certidão de nascimento, termo de adoção ou termo de guarda e responsabilidade.

## Procedimentos do processo

# Pelo SouGov – Apenas a Licença Paternidade

| Etapa | Quem faz? | O que fazer?                                                                                                    |  |
|-------|-----------|----------------------------------------------------------------------------------------------------|--|
| 1     | Servidor  | <ol> <li>Na tela inicial do SouGov, clicar no ite<br/>Solicitações – Licença Gestante, Adotante<br/>Paternidade - Solicitar Licença Paternidade.</li> <li>Informar a Data do Parto (o aplicativ<br/>automaticamente, marcará a opção Prorrogação<br/>clicar em Avançar.</li> <li>Clicar no ícone de download e anexe<br/>comprovante de nascimento. Clicar em Avançar.</li> <li>Confirmar o Resumo da solicitação e clicar e<br/>Avançar.</li> </ol> |  |
| 2     | DBS       | Analisar a solicitação e documentação.<br><u>Documentação incompleta:</u> indeferir o<br>pedido e expor o motivo através do sistema.<br><u>Documentação completa:</u> autoriza benefício<br>e registra a demanda no Assentamento<br>Funcional Digital do Servidor.                                                                                                    |  |

## Pelo SouGov – Licença Paternidade e Cadastro do dependente

| Etapa | Quem faz? | O que fazer?                                                                                                    |  |  |
|-------|-----------|----------------------------------------------------------------------------------------------------|--|--|
| 1     | Servidor  | <ol> <li>Na tela inicial do SouGov, clicar no item<br/>Solicitações – Licença Gestante, Adotante e<br/>Paternidade - Solicitar Licença Paternidade.</li> </ol> |  |  |
|       |           | 2. Informar a Data do Parto (o aplicativo, automaticamente, marcará a opção Prorrogação),                                                                      |  |  |

| <b>ééé</b> | UNIVE  | RSIDADE FEDERAL DA PARAÍBA                                                                                                    | Página 3 de 6                                                                                                    |
|------------|--------|----------------------------------------------------------------------------------------------------|----------------------------------------------------------------------------------------------------|
|            | PRÓ-RF | EITORIA DE GESTÃO DE PESSOAS                                                                                                    | Versão: 4.0                                                                                                    |
|            |        |                                                                                                    | Data: 20/07/2023                                                                                                    |
|            |        | MANUAL DO SERVIDOR                                                                                                    |                                                                                                    |
|            |        | <ul> <li>clicar em Avançar.</li> <li>3. Após preenchimento dos dados<br/>ao final da tela aparecerão op<br/>marcadas como, por exemplo, Auxí<br/>Dedução de IR por dependente<br/>benefício desejado – Adicionar<br/>Avançar.</li> <li>4. Clicar no ícone de downlo<br/>comprovante de nascimento. Clique</li> <li>5. Confirmar o Resumo da solicitad<br/>Avançar.</li> </ul> | do Dependente,<br>ções a serem<br>lio Natalidade e<br>. Selecionar o<br>dependente –<br>pad e anexar<br>em Avançar.<br>ção e clicar em |
| 2          | DBS    | Analisar a solicitação e documentação<br><u>Documentação</u> incompleta<br>pedido e expor o motivo atrave<br><u>Documentação</u> completa<br>benefício e registrar a<br>Assentamento Funcional Digita                                                                                                    | ăo.<br><u>a:</u> indeferir o<br>és do sistema.<br>: <u>a:</u> autorizar<br>demanda no<br>al do Servidor.                               |

Para visualizar o passo a passo, acessar o link:

https://www.gov.br/servidor/pt-br/acesso-a-informacao/faq/sou-gov.br/solicitacao-delicenca-gestante-paternidade-e-adotante/copy\_of\_2-como-solicitar-licencapaternidade-pelo-aplicativo-sougov

# Contato

Divisão de Benefícios ao Servidor - DBS

- E-mail: <u>dbs@progep.ufpb.br</u>
- Telefone: (83) 3216-7312
- SIGRH: Menu Servidor > Solicitações > Solicitações eletrônicas > Realizar Solicitação eletrônica.

Obs.: Entrar em contato, preferencialmente via Solicitação Eletrônica/SIGRH, conforme procedimentos definidos no capítulo de Canais de Acesso.

## Fundamentação legal

1. Art. 227 da Constituição Federal de 05/10/1988;

- 2. Lei nº 8.112/1990;
- 3. Lei nº 8.069/1990;

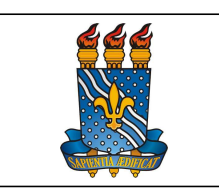

PRÓ-REITORIA DE GESTÃO DE PESSOAS

MANUAL DO SERVIDOR

Data: 20/07/2023

- 4. Nota Técnica nº 2978/2016-MP;
- 5. Decreto nº 8737/2016;
- 6. Nota Técnica nº 16295/2016-MP;
- 7. Nota Técnica nº 959/2017-MP;
- 8. Nota Técnica SEI nº 18585/2021/ME.

Tempo médio de execução: 10 dias úteis.

| *** | UNIVERSIDADE FEDERAL DA PARAÍBA   | Página 5 de 6    |
|-----|-----------------------------------|------------------|
|     | PRÓ-REITORIA DE GESTÃO DE PESSOAS | Versão: 4.0      |
|     | MANUAL DO SERVIDOR                | Data: 20/07/2023 |

#### Fluxo do processo

Pelo SouGov – Apenas a Licença Paternidade

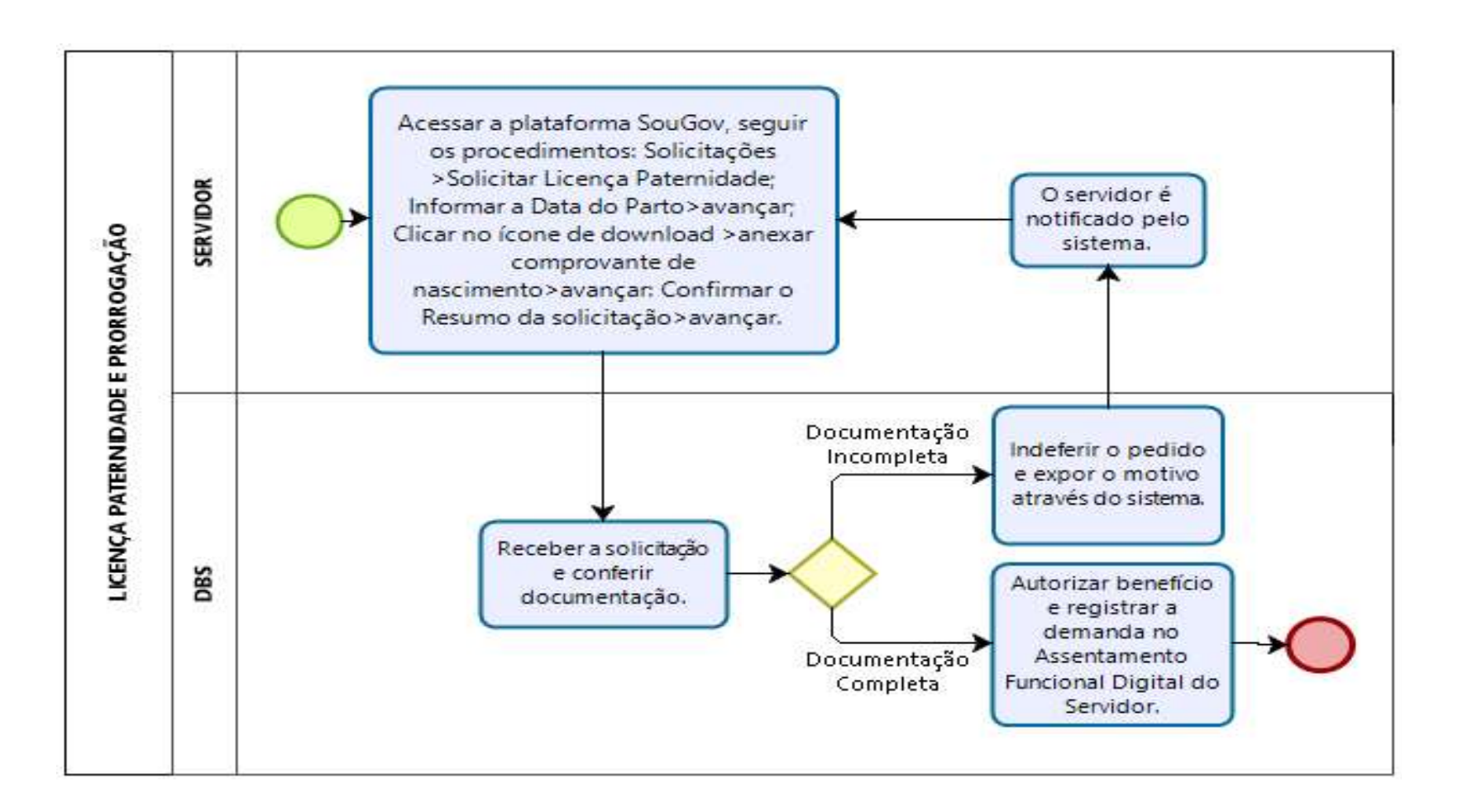

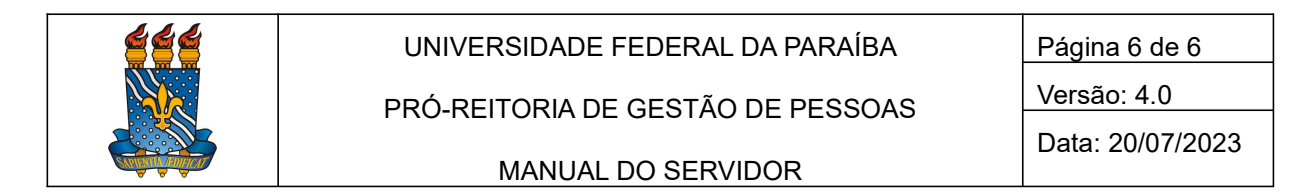

#### Fluxo do processo

#### Pelo SouGov – Licença Paternidade e Cadastro do dependente

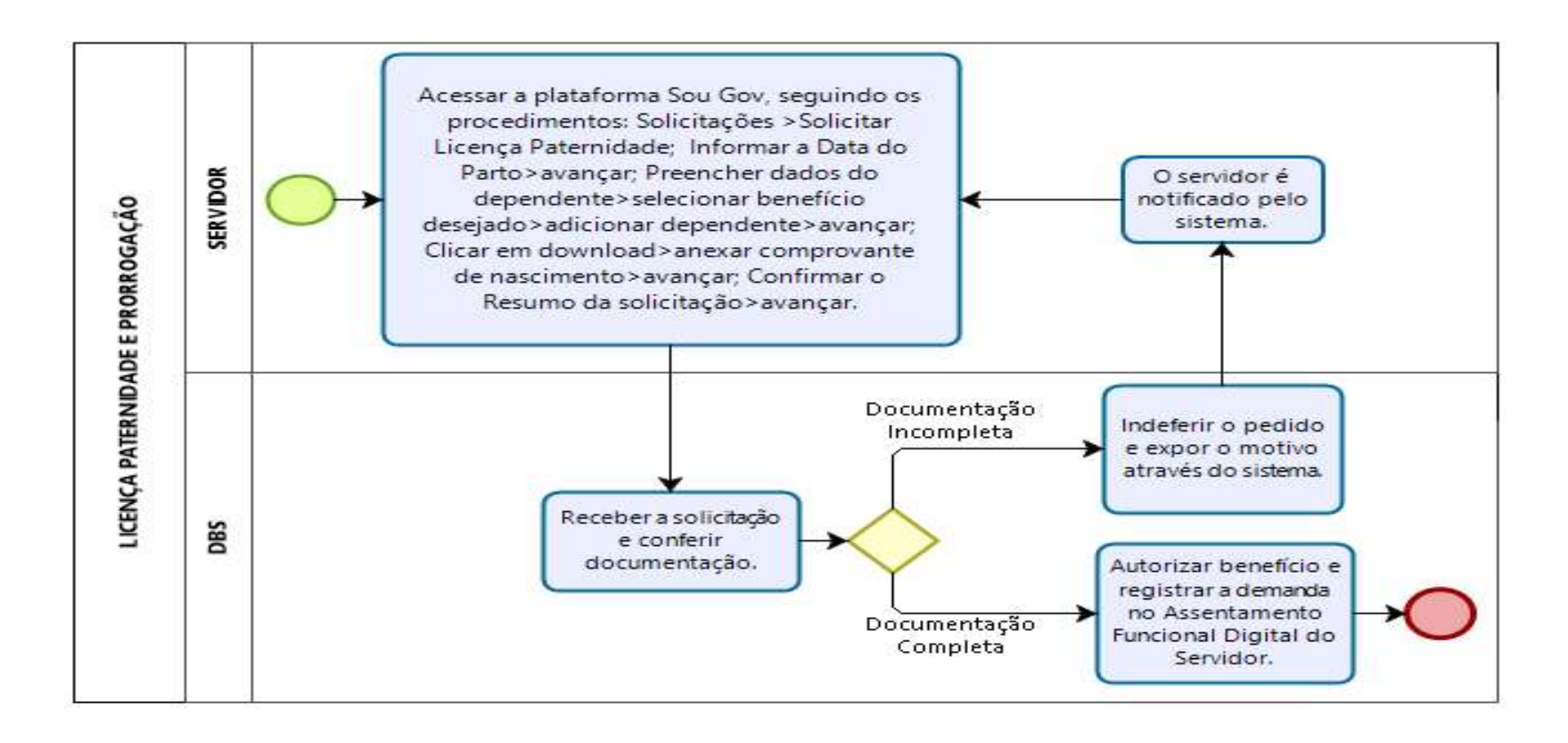